# Unity Connection IMAP客戶端無法下載新郵件

## 目錄

<u>簡介</u> <u>問題</u> <u>解決方案</u> <u>方法1:啟用跟蹤</u> <u>方法2:重現問題</u> <u>方法3:從即時監控工具(RTMT)收集日誌</u> <u>相關資訊</u>

# 簡介

本文檔介紹在Outlook無法建立Internet郵件訪問協定(IMAP)連線時如何解決此問題。Unity Connection允許您使用IMAP客戶端連線到Unity Connection來檢視和檢查郵件。有時,此過程可能 會出現問題。

### 問題

Outlook過去能夠與Unity Connection建立IMAP連線並檢視語音郵件。這不再適用於某些使用者,但 適用於其他使用者。

# 解決方案

此問題可能與Unity Connection無關,由於某些使用者沒有問題,因此可能存在欺騙性。若要疑難 排解,請嘗試下列任一方法:

### 方法1:啟用跟蹤

- 1. 登入到CUC Serviceability。
- 2. 選擇Trace > Micro Trace。
- 3. 選擇Publisher Server。
- 4. 在Micro Trace下,啟用其中每個項,並在每個項後按一下Save: CML(所有級別)CsMalUmss(所有級別)CuImapSvr(所有級別)MTA(所有級別) )SMTP(所有級別)

### 方法2:重現問題

若要重現此問題,請找到遇到此問題的使用者,然後為使用者留下語音郵件。

#### 方法3:從即時監控工具(RTMT)收集日誌

- 1. 登入RTMT並轉到日誌中心。
- 2. 選擇以下選項: 連線對話管理器(diag\_CuCsMgr\_\*.uc)連線通告程式(diag\_CuNotifier\_\*.uc)連線Tomcat應用程式(diag\_\*Tomcat.uc)連線IMAP伺服器(diag\_CuImapSvr\_\*.uc)連線消息傳輸代理(diag\_\*MTA)。uc連線SMTP伺服器(diag\_\*SMTP)。uc

通常,如果郵件在電話上顯示,則要檢視的最有用的跟蹤是連線IMAP伺服器檔案。搜尋與以下示例 類似的行,以查詢登入嘗試:

14:09:01.441 |2029,ClientSocket-40 192.168.5.5:-1604,,CuImapSvr,15,Request: u56i LOGIN "test1" \*\*\*\*\*\*

#### 附註:查詢Unity Connection中的使用者別名以代替'test1'。

#### 檢查檔案並尋找任何語法,如本例所示。建議搜尋「在IMAP處理期間遇到無效的標籤錯誤」。

14:18:49.233 |17214,ClientSocket-40 192.168.5.5:20364,,CuImapSvr,15,Response: \* BAD Protocol Error: Invalid Tag 14:18:49.233 |17214,ClientSocket-40 192.168.5.5:20364,,CuImapSvr,10,Session Run failed for client ClientSocket-40 192.168.5.5:20364: [0x80046B0F; Uis\_E\_INVALID\_TAG; Invalid tag error encountered during IMAP processing.]

#### 附註:這表示IMAP客戶端在IMAP請求中傳送了一些不受支援的意外標籤。

為了解決此問題,建議刪除IMAP客戶端上的IMAP配置。重新啟動IMAP客戶端,然後再次將 IMAP客戶端配置構建到Unity Connection。在某些情況下,此步驟已解決問題。

### 相關資訊

- 在Cisco Unity Connection 9.x中排除IMAP客戶端和Outlook語音郵件故障
- 配置電子郵件帳戶以訪問Cisco Unity Connection語音消息
- 技術支援與文件 Cisco Systems